## Renommer une image

Ouvrir Xnview Rechercher l'image et double-cliquer pour l'ouvrir

Cliquer sur Edition, Renommer

Taper le nouveau nom en laissant l'extension ( **.jpg OU .gif**) Ex : img123.jpg devient salon.jpg

## **Redimensionner une image**

Ouvrir Xnview Rechercher l'image et double-cliquer pour l'ouvrir

Cliquer sur Redimensionner

| Redimensi    | ionner |        |              | X |
|--------------|--------|--------|--------------|---|
| Taille Stan  | dard   |        |              |   |
| Personnalisé |        |        |              | * |
| Taille Ecra  | n      |        |              |   |
| Largeur      | 400    |        | pixels       | ~ |
| Hauteur      | 300    |        |              |   |
| Taille Impr  | ession |        |              |   |
| Largeur      | 5.882  |        | 1            | _ |
| Hauteur      | 4.412  |        | pouces       | ~ |
| Unités       | 68     |        | pixels/pouce | * |
| Garder R     | atio   |        |              |   |
| )ption       |        | anczos |              | ~ |
| ОК           |        |        | Annuler      |   |

Changer la largeur et cocher Garder Ratio, la hauteur sera calculée automatiquement. 400 est largement suffisant pour une image de site internet ou blog Cliquer sur OK